## NORM'(IniTherap-e Autonome / Norm'uni1ère Connexion & modification du mot du passe / Mot de passe oublié

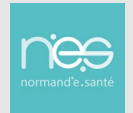

## 1 Première connexion & modification du mot de passe à partir de Therap-e autonome

| Bonjour                                                                                                    |                                                                                                    |
|----------------------------------------------------------------------------------------------------|----------------------------------------------------------------------------------------------------|
| Votre code de connexion sur Norm'uni a été réinitialisé.<br>Pour votre première connexion, utilisez le mot de passe provisoire suivant :<br>Vous pourrez ensuite définir votre mot de passe définitif et personnel pour votre compte.<br>Il vous est également possible de le modifier depuis <u>https://www.norm-uni.fr</u> en allant sur « Mon compte » => « Changer mon mot de passe ».<br>Pour vous aider, consulter l'étape 2 de la fiche pratique : <u>Mot de passe oublié/Modifier mot de passe</u> | <ul> <li>Après l'inscription à notre plateforme, vous<br/>recevrez deux e-mails, un avec votre identifiant<br/>et un autre avec votre mot de passe.</li> <li>Ce mot de passe provisoire est valable 7 jours il</li> </ul> |
| Cordialement,<br>Normand'e-sante<br>Mail: <u>support@normand-esante.fr</u><br>Tél : 02.50.53.70.01                                                                                                    | permet de se connecter à Therap-e autonome.                                                                                                    |

**Installer Therap-e autonome sur votre poste** (N'hésitez pas à contacter **votre service informatique** pour qu'il s'occupe de cette partie) :

Si vous utilisez un ordinateur personnel, vous trouverez ci-dessous les liens de téléchargement :

- Version PC : <u>https://www.norm-uni.fr/covotem/Installer/covotem-serveur-normandie-prod-inst.exe</u>
- Version Mac de 10.15 à 12.4 : <u>https://www.norm-uni.fr/covotem/Installer/covotem-serveur-normandie-prod.dmg</u> <u>Attention</u> : le logiciel VLC Media Player doit également être installé sur votre poste : <u>https://www.videolan.org/vlc/download-macosx.html</u>

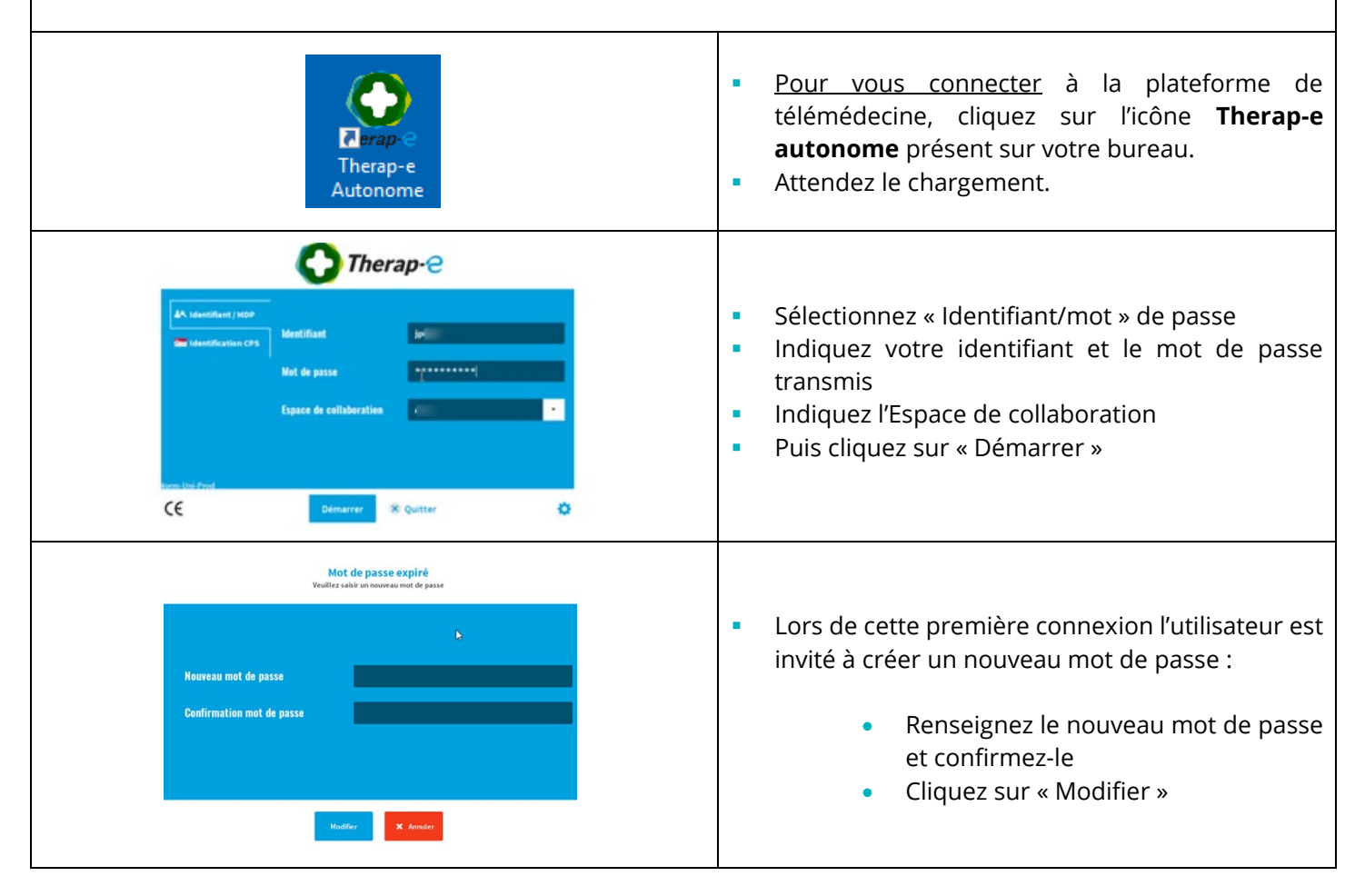

FP – 1<sup>ère</sup> connexion / Mot de passe oulié / Modifier mot de passe • 28/02/2024

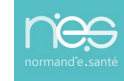

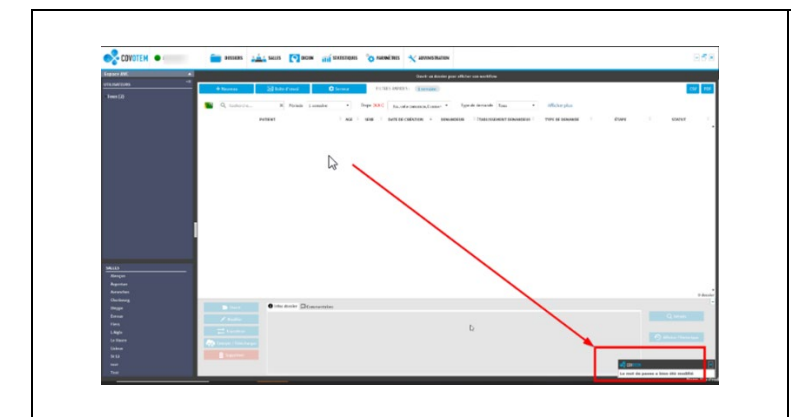

 Une fois connecté à Therap-e, un message de confirmation s'affiche pour indiquer la prise en compte du changement de mot de passe.

## 2 Mot de passe oublié à partir de Norm'Uni

| MES SERVICES E-SANTÉ                                                                                                    | • | Connectez-vous depuis l'adresse :<br>https://www.norm-uni.fr/portail.pro/                                                                    |
|----------------------------------------------------------------------------------------------------|---|----------------------------------------------------------------------------------------------------|
| Je me connecte<br>Authentification par certificat<br>client<br>Identifiant / Mot de passe<br>Identifiant<br>Mot de passe<br>Mot de passe oublié                              | - | Sélectionnez<br><b>« Authentification forte »</b><br>ou<br><b>« Identifiant / Mot de passe »</b><br>Puis cliquez sur « Mot de passe oublié » |
| Je me connecte                                                                                                    | • | Renseignez<br>votre <b>« Identifiant »</b><br>puis<br>le <b>« Code à recopier »</b><br>Cliquez sur <b>« Valider »</b>                        |
| Confirmation<br>Votre demande de changement de mot de passe est<br>prise en compte.<br>Vous allez recevoir un mail de confirmation à<br>l'adresse *******@normand-esante.fr. | • | Un message confirmant la demande de<br>changement de mot de passe s'affiche.<br>Un mail est envoyé sur la boîte mail<br>associée au compte.  |

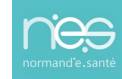

| Bonjour ,<br>Une demande de changement de mot de passe sur votre compte a été demandée.<br>Afin de prendre en compte cette demande, veuillez cliquer sur l'url suivante: <u>Valider</u><br>Vos informations de connexion vous seront communiquées par mail suite à cette validation.                                                                                                    | • | A réception de ce mail dans la boite<br>enregistrée lors de l'inscription, cliquez<br>sur <b>« Valider ».</b>                                                                                                |
|----------------------------------------------------------------------------------------------------|---|----------------------------------------------------------------------------------------------------|
| Pinne ne men   Our province of the province of the province of th | • | Une page se charge, composez le<br>nouveau mot de passe et confirmez-le.<br><u>Attention</u> à bien respecter l'ensemble<br>des prérequis de la politique de<br>sécurité.<br>Cliquez sur <b>« Valider ».</b> |
| Confirmation<br>Votre changement de mot de passe est effectué.<br>Vous allez recevoir un e-mail de confirmation.                                                                                                    | - | Un message de confirmation s'affiche<br>pour indiquer la prise en compte du<br>changement de mot de passe.                                                                                                   |
| Bonjour,<br>Votre changement de mot de passe a bien été pris en compte. Si vous<br>n'avez pas effectué ce changement, merci de contacter le support<br>technique de Normand'esanté au 02 50 53 70 01.                                                                                                    | - | Un mail automatique est également<br>envoyé.                                                                                                    |

. . . . . . . . . . . . . . . . . . .